If you have trouble logging in to the Guiding Care Provider Auth Portal, please contact CCHP Clinical Services for authorization support at:

- 1-877-227-1142 Option 2, option 2, option 1
- Or email at <u>CCHP-PortalReg@chorushealthplans.org</u>

You should have received an email from <u>CCHP-PortalReg@chorushealthplans.org</u> with instructions for access. If you do not have, check your junk or spam folder.

- Open the URL provided on your email invite, and begin to follow the prompts on your computer screen: (If this hyperlink does not launch, please copy/paste this link into your internet browser) <u>https://launcher.myapps.microsoft.com/api/signin/14e38a15-5e1f-4c7e-9897-797e39dc634b?tenantId=3395917d-e8a6-47b7-9846-74223e435e51</u>
- 2. You will be directed to log into Microsoft Azure. **Sign in** using a unique Username with a *cloud* exchange:
  - The unique naming convention will be Firstname.LastName@childrenswi.cloud (provided in email)
  - Example: Dr. John Smith would be John.Smith@childrenswi.cloud for the username

| Email, phone, or Skype<br>Can't access your account? |  |
|------------------------------------------------------|--|
| Can't access your account?                           |  |
| Mandar san sa sa sa sa sa sa sa sa sa sa sa sa sa    |  |
|                                                      |  |
|                                                      |  |

If you have used Microsoft to sign into a different account previously, you will need to add the account for @childrenswi.cloud. You will see the screen below and need to select the plus sign next to "Use Another Account".

If you attempt to sign into the Auth portal with a login other than the @childrenswi.cloud you will receive an error message.

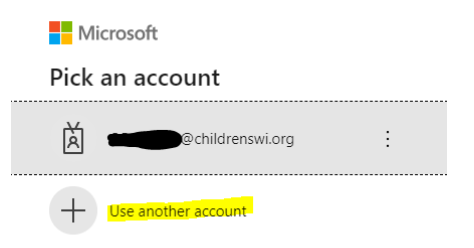

Some organizations automatically use the current Microsoft account to log in and do not allow the option to add an account. If this is the case use a different web browser or use incognito mode to set up your @childrenswi.cloud account in Microsoft.

# 3. Click Next

- 4. To enter your password information Click Forgot Password/Can't access your account
  - Enter your @childrenswi.cloud account in the Email or Username field and type the letters you see in the field beneath.
  - Click Next

| Microsoft                                                                                                    |
|----------------------------------------------------------------------------------------------------|
| Get back into your account                                                                                          |
| Who:are you?                                                                                                    |
| To recover your account, begin by entering your email or username and the characters in the picture or audio below. |
| Finall or Usemanie: *                                                                                               |
| Example: user@contoso.onmicrosoft.com or user@contoso.com                                                           |
| HARI "                                                                                                    |
| h4y6pd<br>Enter the characters in the picture of the words in the autilia, *                                        |
| Next Carnel                                                                                                    |

5. Select **Email My Alternate Email**" to the email address where you can access the verification code

| Microsoft                        |                                                                                                    |
|----------------------------------|----------------------------------------------------------------------------------------------------|
| Get back into y                  | /our account                                                                                                    |
| verification step 1 > choos      | e a new password                                                                                                   |
| Please choose the contact method | we should use for verification:                                                                                    |
| Email my alternate email         | You will receive an email containing a verification code at your alternate email<br>eddress (te*******@gmeil.com). |
|                                  | Email                                                                                                    |

#### 6. Go to your alternate email and retrieve code

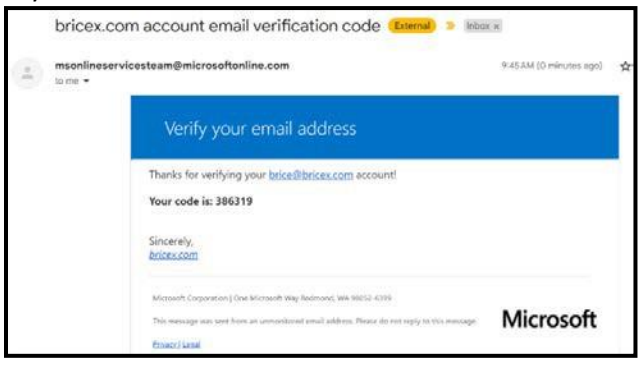

### 7. Enter code received from your email

| Microsoft                          |                                                                           |
|------------------------------------|---------------------------------------------------------------------------|
| Get back into y                    | OUF ACCOUNT                                                               |
| Please choose the contact method v | ve should use for verification:                                           |
| Email my alternate email           | We've sent an email message containing a verification code to your inbox. |
|                                    | Enter your verification code                                              |
|                                    | Next                                                                      |
|                                    |                                                                           |

### 8. Choose and enter a New Password and click Finish

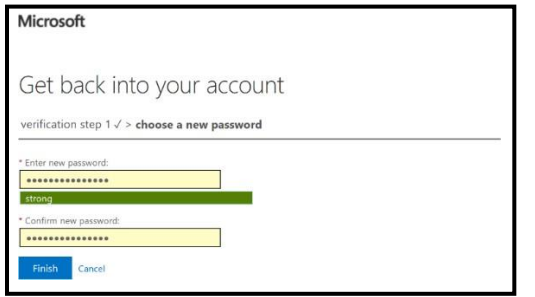

9. Select Click Here hyperlink to sign in with your new password.

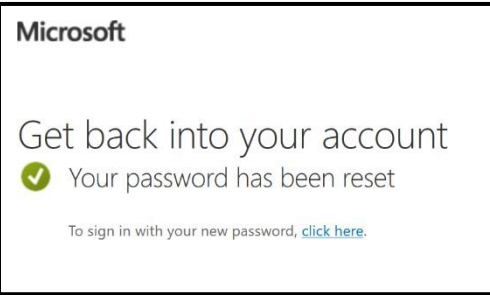

10. You will now be prompted to setup your Duo account. Click Next

| ₩.                                                |  |
|---------------------------------------------------|--|
|                                                   |  |
| Welcome to                                        |  |
| <b>Duo Security</b>                               |  |
| Let's set up an account to protect your identity. |  |
|                                                   |  |
| Next                                              |  |
|                                                   |  |

11. Pick **Duo Mobile (Recommended)** or you may choose the phone number option. Do NOT use the Security Key option

| 林             |                                                                   |          |
|---------------|-------------------------------------------------------------------|----------|
| Sele          | ct an option                                                      |          |
| You'll anothe | use this to log in with Duo. You can<br>er option later.          | add      |
| =40           | Duo Mobile Recommended<br>Get a notification or code on your devi | ce >     |
| ٦             | Security key<br>Use a security key                                | >        |
| Ď             | Phone number<br>Get a text message                                | >        |
|               | Secured                                                           | l by Duo |

12. Enter your cell phone number and then click Add phone number:

| < Back              |                                             |
|---------------------|---------------------------------------------|
| Enter your p        | bhone number                                |
| You'll have the opt | ion to log in with Duo Mobile. Phone number |
| +1 •                |                                             |
| Example: "201-55    | 5-5555"                                     |
| Add p               | hone number                                 |
| <u>   </u>          | ave a tablet                                |
|                     | Secured by Duo                              |

13. Confirm your number by clicking Yes, it's correct

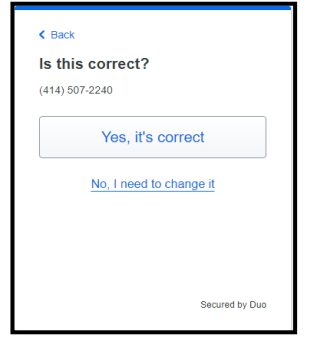

14. You may be instructed to download the Duo app (if you did not load it earlier) click Next:

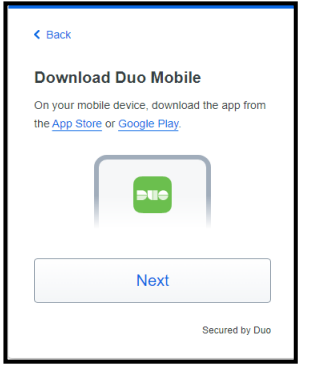

15. On the next screen you will be presented with a QR Code. On your phone, open Duo Mobile

- Click use **QR Code** and **scan QR code** using your mobile phone camera.
- If this does not work, click **Get an activation link instead** and then go to your email on your mobile device and click the link that is sent to you.

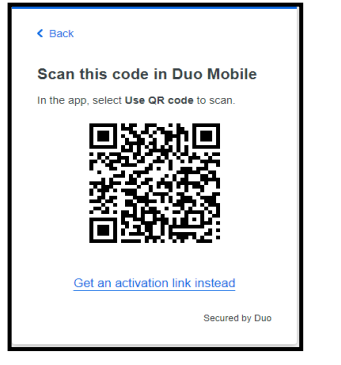

16. Stay on your mobile phone and continue to next step to name your account and click Next

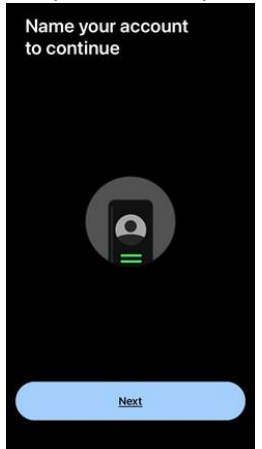

17. Keep the default as Children's Wisconsin and click Done and Next

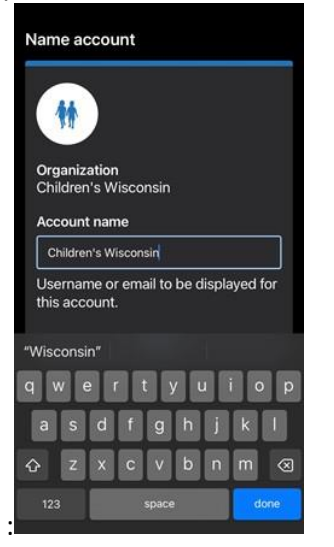

18. Your account is now linked. Click Skip and follow next prompts to enable Push Notifications

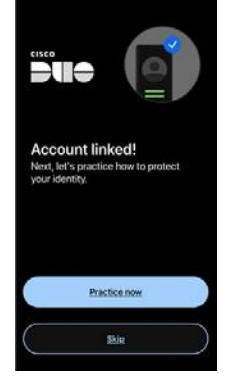

- 19. Once your account is linked, you can Skip the practice now and allow notifications screens
- 20. Click the Turn Off button for an improved privacy experience

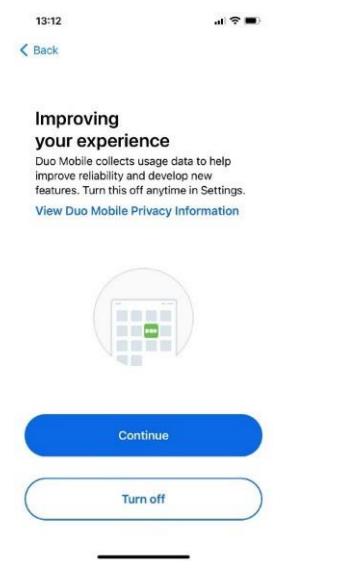

21. Click **Ok** on the Almost there screen.

22. You should now see the following screen on your mobile devise indicating that Duo Mobile setup is complete.

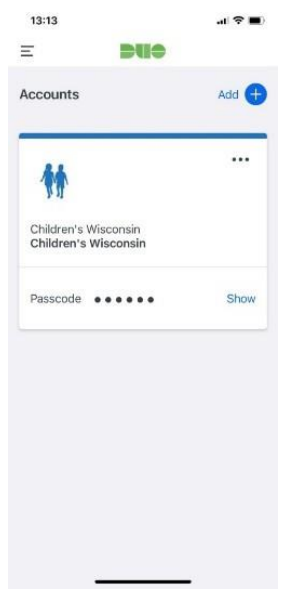

23. Return to your computer and you should see that Duo Mobile can now be used. Click Continue

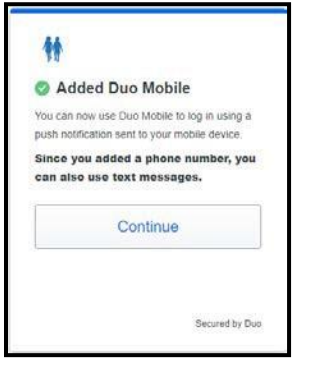

24. On the next screen, click Skip for now

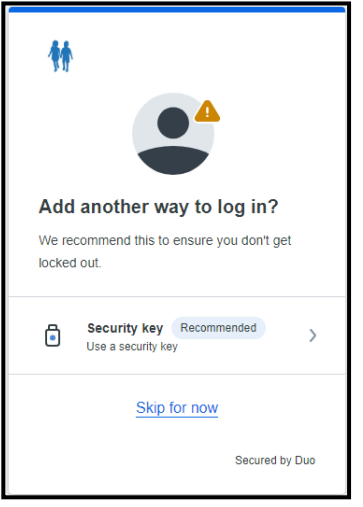

25. Finally, you will get a push notification to your Duo Mobile app. Click Approve

Note: Now that you are all set up, this Approve screen is all you should get when logging in to Guiding Care in the future

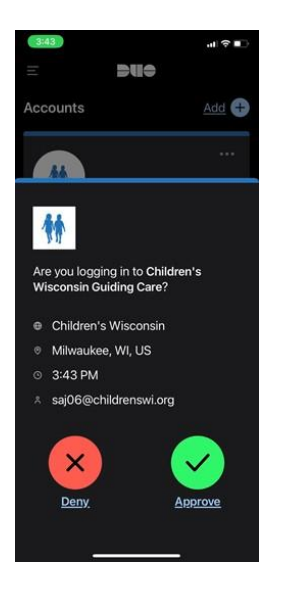

26. You are successfully logged into Guiding Care.

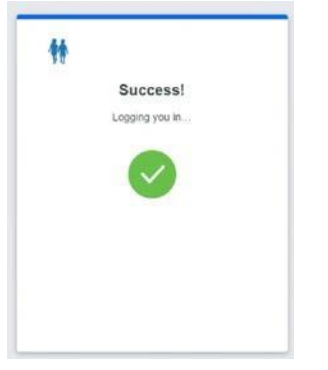

27. You should briefly see the dialog above in your browser to indicate you successfully passed the multi-factor authentication step of the login process. Your screen should appear similar to this:

| Cchp Logo   |                                               |                                    | 😰 External Links                 | Portal User |
|-------------|-----------------------------------------------|------------------------------------|----------------------------------|-------------|
| =           |                                               |                                    |                                  |             |
| *           | Start New Inpatient Request                   | Start New Outpatient Request       | Start New Pharmacy Request       |             |
| 2           |                                               |                                    |                                  |             |
| 8           |                                               |                                    |                                  |             |
| <u>ق</u> آم | Authorizations in Progress                    |                                    |                                  |             |
|             | 0 (Englishing Stress                          | O ()<br>Outpatient in Progress     | Pharmacy in Progress             |             |
|             | View All Inpatient Authorizations             | View All Outpatient Authorizations | View All Pharmacy Authorizations |             |
|             | 💰 Respert to withdraw a sending Authorization |                                    |                                  |             |
|             |                                               |                                    |                                  |             |
|             |                                               |                                    |                                  |             |
|             |                                               |                                    |                                  |             |

"approve" push notification or enter the text code to your phone. No further setup will be required.

- 29. If you have any issues logging in, please reach out for assistance
  - 1-877-227-1142 Option 2, option 2, option 1
  - Or email at <u>CCHP-PortalReg@chorushealthplans.org</u>

## 30. New Phone

If you get a new phone and have issues syncing it up with Duo, please use the Self Service portal below:

- Access the URL for Guiding Care and login.
- When you get to this screen to Check for a Duo push, click Other Options

| M                        |                       |
|--------------------------|-----------------------|
| Check for a Du           | o Push                |
| Verify it's you by appro | ving the notification |
| Sent to "IOS             | 5* (2820)             |
|                          |                       |
| Other                    | options               |
|                          |                       |

• Click Manage devices

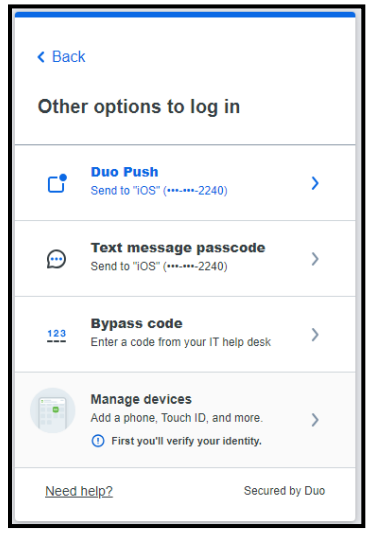

• Select I have a new phone or Add a device if you'd like to add an additional device.

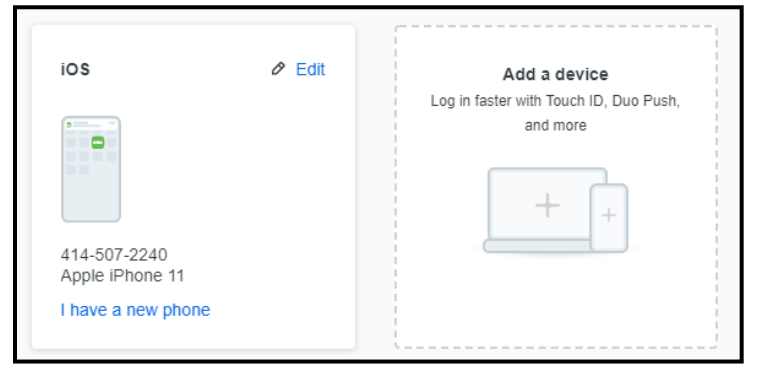